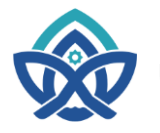

Jalan Lintas Jambi-Muaro Bulian KM. 16 Simpang Sungai Duren Kab. Muaro Jambi 36363 Telp/ Fax : (0741) 583183 - 584118 website : www.uinjambi.ac.id

## PROSEDUR DAN KETENTUAN REGISTRASI MAHASISWA BARU **UIN STS JAMBI JALUR MANDIRI TAHUN 2024** Nomor: B- 2423/B.II.1/PP.00.1/05/2024

### A. Jadwal Registrasi Calon Mahasiswa Baru

- 1. Tanggal registrasi mahasiswa baru: 13 Mei 1 Juli 2024
- 2. Tempat pembayaran daftar registrasi bisa melalui:
  - a. Teller Bank 9 Jambi Seluruh Kab/Kota di Provinsi Jambib. ATM Bank Bank 9 Jambi

  - c. Mobile Banking Bank Bank 9 Jambi
  - d. Teller Bank Syariah Indonesia (BSI) Seluruh Kab/Kota di Provinsi Jambi
  - e. ATM Bank Syariah Indonesia (BSI)
  - f. Mobile Banking Bank Syariah Indonesia (BSI)
  - g. ATM Bersama/Prima
  - h. Mobile Banking Bank Lainnya
- 3. Petunjuk Teknis Pembayaran terdapat pada Poin "C"

### B. Ketentuan dan Tata Cara Registrasi Mahasiswa Baru Jalur Mandiri

- 1. Peserta melakukan pembayaran daftar Mahasiswa Baru ke Bank 9 Jambi atau Bank Syariah Indonesia (BSI) dengan KODE PEMBAYARAN sesuai dengan nomor yang terdapat dalam link https://admisi.uinjambi.ac.id setelah mengisi form simulasi pembayaran;
- 2. Setelah pembayaran, peserta mengisi biodata di link https://admisi.uinjambi.ac.id dengan login: User ID (KODE) dan Password (PIN) yang di peroleh dari ;
  - a. Jika membayar langsung ke teller Bank 9 Jambi atau Bank Syariah Indonesia (BSI) tertera di resi pembayaran;
  - b. Jika membayar dari atm dan mobile banking bank 9 jambi atau Bank Syariah Indonesia (BSI) tertera di struk pembayaran;
  - c. Jika membayar melalu ATM dan mobile banking lainnya, ID KODE dan PIN diterima hari satu pembayaran menggunakan setelah link INFO PIN di https://infopin.uinjambi.ac.id (H+1 pembayaran).
- 3. Peserta melakukan registrasi dengan memilih empat prodi.
- 4. Peserta mencetak Kartu Bukti Pendaftaran Online dan jadwal ujian tertera dikartu tersebut.
- 5. Saat ujian, silahkan membawa Kartu Bukti Pendaftaran Online dan KTP.
- 6. Hal-hal yang belum jelas terkait dengan daftar ulang dapat menguhubungi nomor telepon: 085271345508 (Bapak Erdani Murdani Nur, S.E) atau 082218357115 (Bapak Robbi Sukmana, S.Pd).

### C. Tata Cara Pembayaran Registrasi Mahasiswa Baru Jalur Mandiri Angkatan 2024/2025

### VIA Bank 9 Jambi

- Melalui Teller Bank 9 Jambi
  - 1. Datang ke Kantor Cabang Bank 9 Jambi terdekat
  - 2. Bayar ke Petugas Teller Bank 9 Jambi dengan memberikan KODE PEMBAYARAN.
  - 3. Simpan slip setoran sebagai tanda bukti pembayaran.

## Melalui Teller Bank 9 Jambi Mobile Banking

- 1. Log-in ke Bank 9 Jambi Mobile Banking.
- 2. Masuk ke menu "Pembayaran" pada aplikasi Bank 9 Jambi Mobile.
- 3. Pilih kategori "Universitas" pilih "UIN STS Jambi".
- 4. Masukkan KODE PEMBAYARAN
  - contoh: 91312031995
- 5. Akan tampil jumlah pembayaran, Pastikan data yang tampil sesuai dengan yang akan dibayarkan.
- 6. Masukkan PIN Anda, tekan selanjutnya.
- 7. Simpan resi sebagai bukti pembayaran.

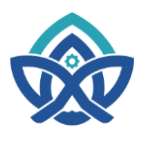

# **KEMENTERIAN AGAMA REPUBLIK INDONESIA**

## UNIVERSITAS ISLAM NEGERI SULTHAN THAHA SAIFUDDIN JAMBI

Jalan Lintas Jambi-Muaro Bulian KM. 16 Simpang Sungai Duren Kab. Muaro Jambi 36363 Telp/ Fax : (0741) 583183 - 584118 website : www.uinjambi.ac.id

## Melalui ATM Bank 9 Jambi

- 1. Masukkan kartu ATM Bank 9 Jambi dan PIN
- 2. Pilih menu "Transaksi Lainnya"
- Pilih menu "Pembayaran"
  Pilih menu "Pendidikan"
- 5. Masukkan kode pendidikan dengan format:
  - a. 0102 (UIN STS Jambi), Kemudian Pilih "Benar"
- 6. Masukkan KODE PEMBAYARAN
  - contoh: 91312031995
- 7. Akan tampil konfirmasi transfer dimana tertera Nama Mahasiswa dan jumlah tagihan
- 8. tekan "Benar" untuk proses pembayaran hingga berhasil.
- 9. Simpan resi sebagai bukti pembayaran.

## Melalui ATM Bersama/Prima

- 1. Masukkan kartu ATM dan PIN
- 2. Pilih menu "Transfer"
- 3. Input Rekening Tujuan Bank 9 Jambi dengan format:

Kode Bank - Kode Institusi - Kode Pembayaran

- a. 115+0102+KODE PEMBAYARAN =
  - Contoh :115010291312031995
- 4. Masukkan Nominal yang harus dibayarkan
- 5. Akan tampil konfirmasi transfer dimana tertera jumlah tagihan dan Jenis Pembayaran
- 6. Tekan Benar untuk proses pembayaran hingga berhasil.
- 7. Simpan resi sebagai bukti pembayaran yang sah.

#### Melalui Mobile Banking Bank Lain (Bank Mandiri, BRI, BCA, BTN dan Lainnya) $\triangleright$

- 1. Login ke aplikasi mobile banking
- 2. Pilih menu "Transfer" Transfer ke Bank Lain
- 3. Pilih Tujuan Transfer Bank 9 Jambi.
- 4. Masukkan Nomor Rekening Tujuan dengan format:
  - Kode Institusi + Kode Prefix + KODE PEMBAYARAN a. 0102+KODE PEMBAYARAN
    - contoh: 010291312031995
- 5. Masukkan Nominal yang harus dibayarkan
- 6. Akan tampil konfirmasi transfer dimana tertera jumlah tagihan dan Nama Mahasiswa
- 7. Tekan Benar untuk proses pembayaran hingga berhasil.
- 8. Simpan resi sebagai bukti pembayaran yang sah.

## VIA Bank Syariah Indonesia (BSI)

## Melalui Teller Bank Syariah Indonesia (BSI)

- 1. Datang ke Kantor Cabang Bank Syariah Indonesia (BSI) terdekat
- 2. Bayar ke Petugas Teller Bank Syariah Indonesia (BSI) dengan memberikan KODE PEMBAYARAN.
- 3. Simpan slip setoran sebagai tanda bukti pembayaran.

### Melalui Bank Syariah Indonesia (BSI) Mobile

- 1. Masuk ke menu "Bayar" pada aplikasi BSI Mobile
- 2. Pilih kategori "Akademik"
- 3. Pilih nomor rekening
- 4. Pilih kode "9011-UIN STS Jambi" Masukkan KODE PEMBAYARAN • Contoh 91312031995
- 5. Masukkan PIN Anda
- 6. Akan tampil jumlah pembayaran, Pastikan data yang tampil sesuai dengan yang akan dibayarkan, tekan selanjutnya
- 7. Simpan resi sebagai bukti pembayaran.

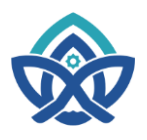

# KEMENTERIAN AGAMA REPUBLIK INDONESIA

## UNIVERSITAS ISLAM NEGERI SULTHAN THAHA SAIFUDDIN JAMBI

Jalan Lintas Jambi-Muaro Bulian KM. 16 Simpang Sungai Duren Kab. Muaro Jambi 36363 Telp/ Fax : (0741) 583183 - 584118 website : <u>www.uinjambi.ac.id</u>

### Melalui ATM Bank Syariah Indonesia (BSI)

- 1. Masukkan kartu ATM BSI dan PIN
- 2. Pilih menu "pembayaran/pembelian"
- 3. Pilih menu "Akademik"
- 4. Masukkan kode universitas dengan format:
- 5. Masukkan nomor pembayaran dengan format:
  - 9011+KODE PEMBAYARAN
  - Contoh No. Tes **91312031995** jadi kode bayarnya: **901191312031995**
- 6. Akan tampil konfirmasi transfer dimana tertera Nama Mahasiswa dan jumlah tagihan
- 7. Tekan Benar untuk proses pembayaran hingga berhasil.
- 8. Simpan resi sebagai bukti pembayaran.

### > Melalui ATM Bersama/Prima

- 1. Masukkan kartu ATM dan PIN
- 2. Pilih menu "Transfer"
- 3. Input Rekening Tujuan Bank BSI (Bank Syariah Indonesia) dengan format: **451+900+9011+KODE PEMBAYARAN** 
  - contoh: **451900901191312031995**
- 4. Akan tampil konfirmasi transfer dimana tertera jumlah tagihan dan Nama Mahasiswa
- 5. Masukkan Nominal yang harus dibayarkan
- 6. Tekan Benar untuk proses pembayaran hingga berhasil.
- 7. Simpan resi sebagai bukti pembayaran yang sah.

# > Melalui Mobile Banking Bank Lain (Bank Mandiri, BRI, BCA, BTN dan Lainnya)

- 1. Login ke aplikasi mobile banking
- 2. Pilih menu "Transfer" Transfer ke Bank Lain
- 3. Pilih Tujuan Tujuan Transfer Bank BSI (Bank Syariah Indonesia)
- Masukkan Nomor Rekening Tujuan dengan format: 900+9011+KODE PEMBAYARAN
  - contoh: 900901191312031995
- 5. Akan tampil konfirmasi transfer dimana tertera jumlah tagihan dan Nama Mahasiswa
- 6. Pastikan Nominal yang dimasukkan sesuai yang harus dibayarkan
- 7. Tekan Benar untuk proses pembayaran hingga berhasil.
- 8. Simpan resi sebagai bukti pembayaran yang sah.

Jambi, 14 Mei 2024

a.n. Biro AAKK Kepala Bagian Akademik dan Kemahasiswaan

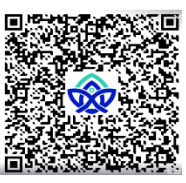

Saparuddin, S.Pd.I., M.Pd NIP. 197912272000031002